## Anleitung zur Änderung der "Eingabe der Nutzungsart" von "mitteilungspflichtig" in "nicht mitteilungspflichtig" bei einem Tierbestand unter den Bestandsuntergrenzen

Hintergrund: Es ist davon auszugehen, dass sich Betriebe vorsorglich als mitteilungspflichtig eingestuft haben, obwohl die durchschnittlich im Halbjahr gehaltene Tierzahl die Bestandsuntergrenzen nicht überschreitet.

Fehlerhaft als "mitteilungspflichtig" eingetragene Nutzungsarten sind zu stornieren (siehe unten Nummer 1). Betriebe nahe der Bestandsuntergrenzen, die nur in manchen Erfassungshalbjahren mitteilungspflichtig werden, sollten am Ende eines jeden Erfassungshalbjahres ihre Mitteilungspflicht überprüfen und die Meldung ihrer Nutzungsart online oder schriftlich über das LKV entsprechend anpassen (siehe unten Nummer 2).

| Abmelden Menu-Soite Information                                                                                                    | Suche im Menü: Ceben Sie ein oder mahrere zu suchende Wonter ein.                                                                                                    |
|----------------------------------------------------------------------------------------------------|----------------------------------------------------------------------------------------------------|
| Tierarzneimittel/Antibiotika-Datenbank für Tierhalter                                                                                                    |                                                                                                    |
| TAM - Meldung der Nutzungsart, Erklärung Dritter, Bestände                                                                                                    |                                                                                                    |
| <ul> <li>Eingabe <u>Nutzungsart</u> (nach AMG § 58a Absatz 1 und 2)</li> <li>Eingabe <u>Tierhalter-Erklärung</u> (Benennung eines Dritten für Mitteilungen gem. §58a und §58b AMG)</li> <li>Eingabe <u>Tierbestand / Bestandsveränderungen</u> (nach AMG § 58b (1) 5), für Mast-Rinder, Schweine, -Hühner und Puten</li> <li>Vorschlag/Übernahme <u>Tierbestand / Bestandsveränderungen</u> aus <u>VVVO-Meldungen</u> für <u>Rinder</u></li> <li>Vorschlag/Übernahme <u>Tierbestand / Bestandsveränderungen</u> aus <u>VVVO-Meldungen</u> für <u>Schweine</u> (nur Schweine ab 30kg)</li> <li>Hinweise zur <u>Tierhalter-Versicherung</u></li> <li>TAM - Dokumentation <u>Tierarzneimittel</u></li> </ul> | <ul> <li>Meldungsübersicht <u>Nutzungsart</u></li> <li>Meldungsübersicht <u>Tierhalter-Erklärung</u></li> <li>Meldungsübersicht <u>Tierbestand / Bestandsveränderungen</u></li> <li>Zum <u>Rinder-Bestandsregister</u> (der letzten 6 Monate zur Abschätzung des Durchschnittsbestand)</li> <li>Meldungsübersicht <u>Tierhalter-Versicherung</u></li> </ul> |
| Eingabe <u>Verwendung antibakteriell wirksamer Substanzen</u> (Pflichtmeldung nach AMG § 58b (1) 14.)     Eingabe <u>Nullmeldung</u> (kein Antibiotikaeinsatz im Halbjahr - freiwilige Angabe)     Eingabe <u>Bestandsbuch</u>                                                                                                    | Meldungsübersicht <u>Verwendung antibakteriell wirksamer Substanzen</u> Meldungsübersicht <u>Bestandsbuch</u>                                                                                                    |
| TAM - Übersicht Kennzahlen und Therapiehäufigkeit, Informationen         Therapiehäufigkeit, Kennzahlen, TAM-Vorgänge (Detailansicht, gdf. mit Hinweisen zur Fehlerkorrektur)         Eingabe TAM-Profil (z.B. Festlegung der Benachrichtigungsform der Therapiehäufigkeit)                                                                                                    | 4- <u>Statistik, Meldungsübersicht</u> zu Therapiehäufigkeit, TAM-Vorgänge<br>fige gestellte Fragen (FAQ) und Informationen                                                                                                    |

Nach Anmeldung in der HIT-Datenbank gelangen Sie im TAM-Menü der HIT-Datenbank nach einem Mausklick auf den Menüpunkt "Eingabe Nutzungsart (nach AMG § 58a Absatz 1 und 2)" auf folgende Ansicht:

| A E                                                                                                    | omelden Mer                                                                                                    | nü-Seite                                                                                              | TAM                                                            |                                              |                                       |                         | HEL                                  |
|----------------------------------------------------------------------------------------------------|----------------------------------------------------------------------------------------------------|----------------------------------------------------------------------------------------------------|----------------------------------------------------------------|----------------------------------------------|---------------------------------------|-------------------------|--------------------------------------|
| Eingabe der Nutzungsart (na                                                                                | ach § 58a AMG) - An                                                                                                   | ngabe des Tierha                                                                                      | alters , hier zur <u>Masse</u>                                 | nmeldungen per Datei,                        | hier zur <u>Meldungsübersicht</u> (Z  | ur Info: Grp.1, Halter) |                                      |
| Es müssen nur jeweils neue, m                                                                              | tteilungspflichtige Nut                                                                                               | zungsarten angeg                                                                                      | eben werden. An                                                | gaben bei <mark>nicht</mark>                 | mitteilungspflichtige                 | n sind freiwillig und d | ienen nur der eigenen Dokumentation. |
| Betrieb Halter : 0<br>Gültigkeitsbeginn Anfang :<br>oder zum :                                             | 1 000 000 0001<br><u> </u>                                                                                            | <del>می</del> نی<br>?<br>?                                                                            | (12stellig numer<br>(bitte auswähler<br>(TT.MM.JJJJ)           | isch)<br>I)                                  |                                       |                         |                                      |
| Nutzungs <u>art</u> :                                                                                      | Rind Sci                                                                                                    | hwein Hi                                                                                              | ühner Puten                                                    | ?                                            |                                       |                         |                                      |
|                                                                                                    | Mast bis 8 Mo Ma<br>Mast ab 8 Mo Ma<br>nicht mitteilungspflich<br>Mast bis 8 Mo Ma<br>Mast ab 8 Mo Ma<br>sonstige sor | st bis 30 kg Mi<br>st ab 30 kg<br>tig (nur zur eigenen<br>st bis 30 kg Mi<br>st ab 30 kg Sc<br>istige | ast ☐Mast<br>Dokumentation)<br>ast ☐Mast<br>Instige ☐ sonstige | □ alle aus/an<br>□ alle aus/an               |                                       |                         |                                      |
| Sofern keine der oben genani                                                                               | nten mitteilungspflic                                                                                                 | htigen Nutzungsa                                                                                      | arten nach § 58a                                               | AMG zutreffen                                | n, ist keine Meldung                  | erforderlich.           |                                      |
| Es gibt 2 Hinweise:<br>3 gemeldete Nutzungsarten. Un<br>Um neue Nutzungsarten zu erfa<br>Einfügen Anzeigen | n zu ändern, in der Ze<br>issen, geben Sie ober<br>Sort.:  Nutzungsart                                                | ile 'Beginn' oder 'E<br>1 den Gültigkeitsbe<br>ninn Maske lee                                         | Ende' korrigieren i<br>eginn an, kreuzen<br>ren                | und 'Speichern'<br>an und drücker            | oder 'Auswahl' ankre<br>n 'Einfügen'. | euzen und 'Storno' bz   | w. 'Beenden' drücken.                |
|                                                                                                    | Configrionsbog                                                                                                    | ,                                                                                                    |                                                                |                                              |                                       |                         |                                      |
| Gemeldete Nutzungsarten f                                                                                  | ür Betrieb 01 000 0                                                                                                   | 000 0001 - Anga                                                                                       | be des Tierhalt                                                | ers                                          |                                       |                         |                                      |
| Nutzungsa                                                                                                  | <u>irt</u>                                                                                                    | Gültigkeits-<br>beginn<br>(0 Uhr des Tages)                                                           | Gültigkeits-<br>ende<br>(24 Uhr des Tages)                     | Auswahi<br>zum Beenden/Storno<br>alle aus/an |                                       |                         |                                      |
| Rinder - Mastkälber bis 8 Mo, r                                                                            | nitteilungspflichtig                                                                                                  | 01.01.2015                                                                                            | offen                                                          |                                              | -                                     |                         |                                      |
| Schweine - Mastferkel bis 30 k                                                                             | g, mitteilungspflichtig                                                                                               | 01.01.2015                                                                                            | offen                                                          |                                              | 1                                     |                         |                                      |
| Schweine - Mast über 30 kg, n                                                                              | icht mitteilungspfl.                                                                                                  | 01.01.2015                                                                                            | offen                                                          |                                              | 1                                     |                         |                                      |
| Es gibt 2 Hinweise:                                                                                        |                                                                                                    |                                                                                                    |                                                                |                                              | -                                     |                         | _                                    |

3 gemeldete Nutzungsarten. Um zu ändern, in der Zeile 'Beginn' oder 'Ende' korrigieren und 'Speichern' oder 'Auswahl' ankreuzen und 'Storno' bzw. 'Beenden' drücken. Um neue Nutzungsarten zu erfassen, geben Sie oben den Gültigkeitsbeginn an, kreuzen an und drücken 'Einfügen'.

In der Tabelle "Gemeldete Nutzungsarten für Betrieb" sehen Sie Ihre gemeldeten Nutzungsarten. Wenn Sie in dem betreffenden Erfassungshalbjahr unter den folgenden Bestandsuntergrenzen liegen:

- Mastkälber: Durchschnittsbestand ≤ 20
- Mastrinder: Durchschnittsbestand ≤ 20
- Mastferkel: Durchschnittsbestand ≤ 250
- Mastschweine: Durchschnittsbestand ≤ 250
- Mastputen: Durchschnittsbestand ≤ 1.000
- Masthühner: Durchschnittsbestand ≤ 10.000

dann haben Sie, je nachdem wie Sie selbst Ihren Betrieb einschätzen, mehrere Möglichkeiten Ihre als "mitteilungspflichtig" eingetragene Nutzungsart zu verändern.

### Betriebe, die nie die Bestandsuntergrenze überschreiten werden: Stornierung der Eingabe als "mitteilungspflichtig" und ggf. Eingabe als "nicht mitteilungspflichtig"

Wenn Sie im betreffenden Erfassungshalbjahr, in den vorangegangenen und voraussichtlich auch in den folgenden Halbjahren unter den Bestandsuntergrenzen liegen, aber fehlerhaft bzw. vorsorglich eine Nutzungsart als "mitteilungspflichtig" eingetragen haben, empfiehlt sich folgendes Vorgehen:

| Eingabe der Nutzungsart (nach § 58a AMG) - Angabe des Tierhalters , hier zur <u>Massenmeldungen per Datei</u> , hier zur <u>Meldungsübersicht</u> (Zur Infe: Grp.1, Halter)                                                                                                    |         |
|----------------------------------------------------------------------------------------------------|---------|
| Es müssen nur jeweils neue, mitteilungspflichtige Nutzungsarten angegeben werden. Angaben bei nicht mitteilungspflichtigen sind freiwillig und dienen nur der eigenen Dokumen                                                                                                    | itation |
| Betrieb Halter: 01 000 000 0001                                                                                                    |         |
| Gültigkeitsbeginn Anfang : ? (bitte auswahlen)                                                                                                    |         |
| oder zum : 🥂 🦉 (TT.MM.JJJJ)<br>Nutzungsart : Rind Schwein Hühner Puten 🧟                                                                                                    |         |
| mitteilungspflichtig         Mast bis 8 Mo       Mast bis 30 kg       Mast         Mast ab 8 Mo       Mast ab 30 kg       alle aus/an         nicht mitteilungspflichtig (nur zur eigenen Dokumentation)       alle aus/an         Mast bis 8 Mo       Mast bis 30 kg       Mast         Mast bis 8 Mo       Mast bis 30 kg       sonstige         Sonstige       sonstige       alle aus/an                                                    |         |
| Sofern keine der oben genannten mitteilungspflichtigen Nutzungsarten nach § 58a AMG zutreffen, ist keine Meldung erforderlich.<br>Es gibt 2 Hinweise:<br>3 gemeldete Nutzungsarten. Um zu ändern, in der Zeile 'Beginn' oder 'Ende' korrigieren und 'Speichern' oder 'Auswahl' ankreuzen und 'Storno' bzw. 'Beenden' drücken.<br>Um neue Nutzungsarten zu erfassen, geben Sie oben den Gültigkeitsbeginn an, kreuzen an und drücken 'Einfügen'. |         |
| Gemeldete Nutzungsarten für Betrieb 01 000 000 0001 - Angabe des Tierhalters                                                                                                    |         |
| Sutzungsart         Gültigkeits-<br>beginn<br>(o brides Tages)         Gültigkeits-<br>ende<br>(4 ubrides Tages)         Auswahl<br>am Beendem Starse<br>alle aus/an                                                                                                    |         |
| Rinder - Mastkälber bis 8 Mo, mitteilungspflichtig 01.01.2015 💷 offen 💷 🗹                                                                                                    |         |
| Schweine - Mastferkel bis 30 kg, mitteilungspflichtig 01.01.2015 💷 offen 💷 🗆 🔨                                                                                                    |         |
| Schweine - Mast über 30 kg, nicht mitteilungspfl.                                                                                                    |         |
| Es gibt 2 Hinweise:       Die entsprechende         3 gemeldete Nutzungsarten. Um zu ändern, in der Zeile 'Beginn' oder Um neue Nutzungsarten zu erfassen, geben Sie oben den Gültigkeits       Nutzungsart (z. B. Mastkälber)         Andem / Speichern       Beenden       Stornieren " klicken.                                                                                                    |         |

#### Stornieren Sie die als "mitteilungspflichtig" eingetragene Nutzungsart:

Es erscheint folgende Ansicht (Hinweis: Die grau hinterlegte Zeile verschwindet, wenn dieser Menüpunkt wieder verlassen wird.):

#### Gemeldete Nutzungsarten für Betrieb 01 000 000 0001 - Angabe des Tierhalters

| Nutzungsart                                           | Gültigkeits-<br>beginn<br>(0 Uhr des Tages) | Gültigkeits-<br>ende<br>(24 Uhr des Tages) | Auswahl<br>zum Beenden/Storno<br>alle aus/an | Hinweis                      |
|-------------------------------------------------------|---------------------------------------------|--------------------------------------------|----------------------------------------------|------------------------------|
| Rinder - Mastkälber bis 8 Mo, mitteilungspflichtig    | 01.01.2015                                  | offen                                      |                                              | Die Meldung wurde storniert. |
| Schweine - Mastferkel bis 30 kg, mitteilungspflichtig | 01.01.2015                                  | offen                                      |                                              |                              |
| Schweine - Mast über 30 kg, nicht mitteilungspfl.     | 01.01.2015                                  | offen                                      |                                              |                              |

Es gibt 2 Hinweise, 1 Erfolgsmeldung:

2 gemeldete Nutzungsarten. Um zu ändern, in der Zeile 'Beginn' oder 'Ende' korrigieren und 'Speichern' oder 'Auswahl' ankreuzen und 'Storno' bzw. 'Beenden' drücken. Um neue Nutzungsarten zu erfassen, geben Sie oben den Gültigkeitsbeginn an, kreuzen an und drücken 'Einfügen'. Meldungen für den Betrieb 01 000 000 0001 erfolgreich in der Zentrale storniert!

Ändern / Speichern Beenden Stornieren

Wenn bereits Daten für diese Nutzungsart eingegeben wurden, die auch weiterhin verfügbar sein sollen, so empfiehlt es sich, die Nutzungsart als "nicht mitteilungspflichtig" wieder anzulegen. Auf diese Weise kann auch die Plausinummer 12308 beseitigt werden, falls sie nach der Stornierung der mitteilungspflichtigen Nutzungsart entstanden ist. Dazu gehen Sie folgendermaßen vor:

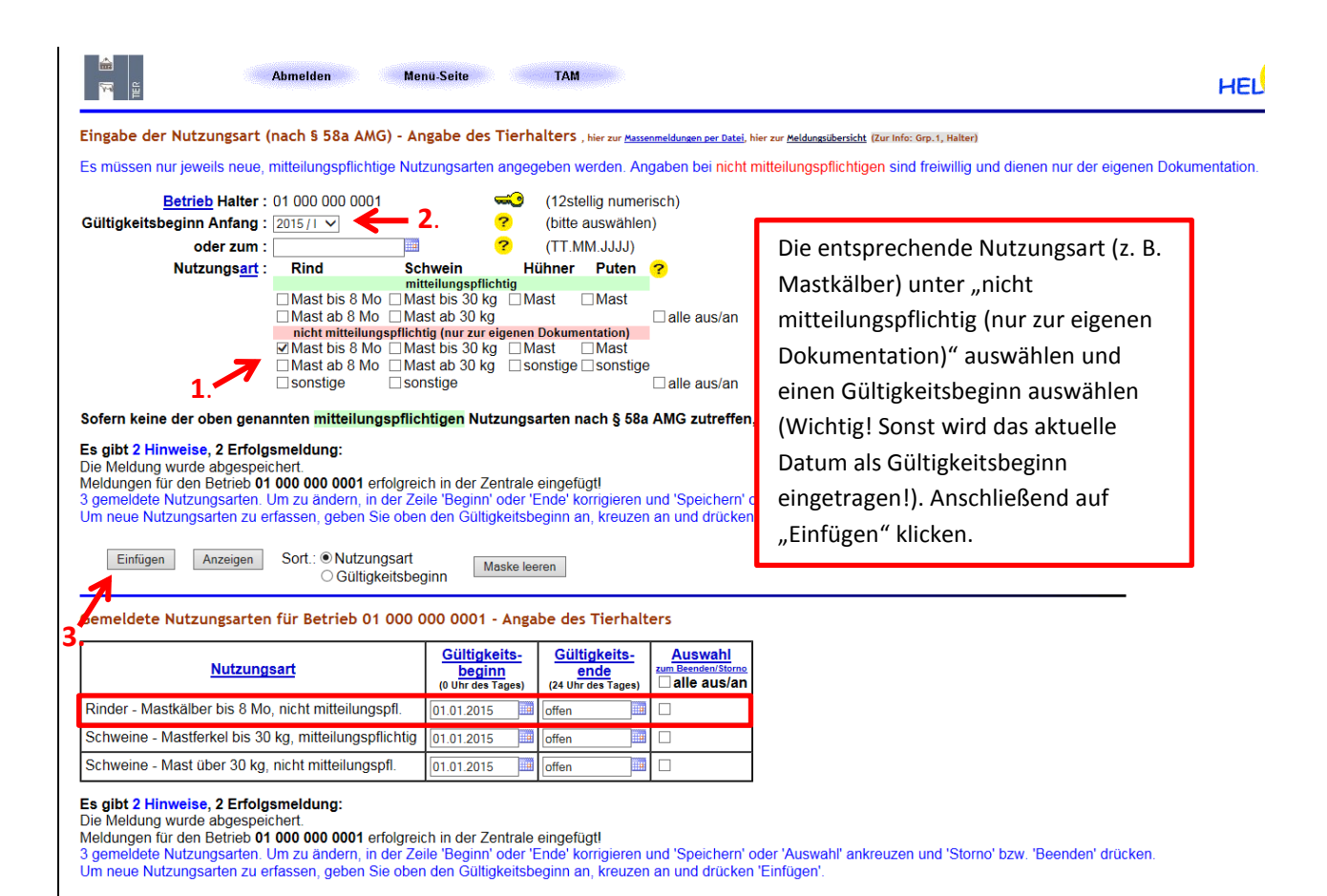

# 2) Betriebe, die wechselweise über oder unter der Bestandsuntergrenze liegen: Festlegen eines Gültigkeitsendes

Wenn für Ihren Betrieb jedes Halbjahr erneut festgestellt werden muss, ob die Anzahl der durchschnittlich gehaltenen Tiere über der Bestandsuntergrenze liegt, dann empfiehlt sich folgendes Vorgehen:

Überprüfen Sie am Ende des Halbjahres Ihren Durchschnittsbestand (siehe Anleitung zur Ermittlung des Durchschnittsbestands; Voraussetzung: alle Eintragungen zu Anfangsbestand und Bestandsveränderungen für das vergangene Halbjahr sind vollständig im TAM-Menü) und vergleichen Sie ihn mit den Bestandsuntergrenzen für die jeweilige Nutzungsart. Liegt der durchschnittliche Tierbestand im vergangenen Erfassungshalbjahr unterhalb der Bestandsuntergrenzen, setzen Sie der als mitteilungspflichtig eingetragenen Nutzungsart ein Gültigkeitsende.

Dazu gehen Sie in der Eingabemaske "Eingabe Nutzungsart" folgendermaßen vor:

Tragen Sie bei der im aktuellen Halbjahr nicht mehr mitteilungspflichtigen Nutzungsart ein Gültigkeitsende zum Ende des letzten Halbjahres ein, in dem noch Mitteilungspflicht bestand (wenn z. B. im Halbjahr 2015/I Mitteilungspflicht bestand, im Halbjahr 2015/II nicht, dann setzen Sie das Gültigkeitsende auf den 30.06.2015):

| Eingabe der Nutzungsart (                                                                   | nach § 58a AMG) - Ar                                                                                                  | ngabe des Tierha                                                                                                | lters , hier zur <u>Mass</u>                              | enmeldungen per Datei, hier zu               | Meldungsübersicht (Zur Info: Grp. 1, Halter)                        |        |
|---------------------------------------------------------------------------------------------|----------------------------------------------------------------------------------------------------|----------------------------------------------------------------------------------------------------|-----------------------------------------------------------|----------------------------------------------|---------------------------------------------------------------------|--------|
| Es müssen nur jeweils neue,                                                                 | mitteilungspflichtige Nut                                                                                             | zungsarten angeg                                                                                                | eben werden. Ar                                           | gaben bei nicht mitte                        | ilungspflichtigen sind freiwillig und dienen nur der eigenen Dokume | ntatic |
| Betrieb Halter :                                                                            | 01 000 000 0001                                                                                                    | <del>~0</del>                                                                                                   | (12stellia nume                                           | risch)                                       |                                                                     |        |
| Gültigkeitsbeginn Anfang :                                                                  | <b></b>                                                                                                    | ?                                                                                                    | (bitte auswähler                                          | ı)                                           |                                                                     |        |
| oder zum :                                                                                  |                                                                                                    | ?                                                                                                    | (TT.MM.JJJJ)                                              |                                              |                                                                     |        |
| Nutzungs <u>art</u> :                                                                       | Rind Sc                                                                                                    | hwein Hú                                                                                                    | ihner Puten                                               | ?                                            |                                                                     |        |
|                                                                                             | Mast bis 8 Mo Ma<br>Mast ab 8 Mo Ma<br>nicht mitteilungspflich<br>Mast bis 8 Mo Ma<br>Mast ab 8 Mo Ma<br>sonstige sol | Ist bis 30 kg ∟ Ma<br>Ist ab 30 kg<br>tig (nur zur eigenen<br>Ist bis 30 kg □ Ma<br>Ist ab 30 kg □ so<br>Istige | ast Mast<br>Dokumentation)<br>ast Mast<br>nstige sonstige | □ alle aus/an<br>•<br>□ alle aus/an          |                                                                     |        |
|                                                                                             |                                                                                                    |                                                                                                    |                                                           |                                              |                                                                     |        |
| Einfügen Anzeigen Gemeldete Nutzungsarten                                                   | Sort.:  Nutzungsart Gültigkeitsbeg                                                                                    | ginn Maske lee                                                                                                  | ren<br>be des Tierhalt                                    | ers                                          |                                                                     |        |
| Nutzung                                                                                     | <u>sart</u>                                                                                                    | Gültigkeits-<br>beginn                                                                                          | Gültigkeits-<br>ende<br>(24 Ubr des Tages)                | Auswahi<br>zum Beenden/Stormo<br>alle aus/an | Ein Gültigkeitsende setzen. Danach                                  | 1      |
|                                                                                             | , mitteilungspflichtig                                                                                                | 01.01.2015                                                                                                    | 30.06.2015                                                |                                              | Mausklick auf Ändern/Speichern.                                     |        |
| Rinder - Mastkälber bis 8 Mo                                                                |                                                                                                    | 01.01.0015                                                                                                    | offen                                                     |                                              |                                                                     |        |
| Rinder - Mastkälber bis 8 Mo<br>Schweine - Mastferkel bis 30                                | kg, mitteilungspflichtig                                                                                              | 01.01.2015                                                                                                    |                                                           |                                              |                                                                     |        |
| Rinder - Mastkälber bis 8 Mc<br>Schweine - Mastferkel bis 30<br>Schweine - Mast über 30 kg, | kg, mitteilungspflichtig<br>nicht mitteilungspfl.                                                                     | 01.01.2015                                                                                                    | offen                                                     | <b>1</b> .                                   |                                                                     | J      |

Sollte im darauf folgenden Halbjahr (beispielsweise 2016/I) die Nutzungsart wieder mitteilungspflichtig sein, muss diese erneut eingefügt und der Gültigkeitsbeginn auf den Beginn des neuen Halbjahres gelegt werden (z. B. auf Anfang 2016/I).

|                                                                                                    | Abmelden Me                                                                                                    | nü-Seite                                                                                                    | TAM                                                                                                    |                                                     |                                                                                                    | HEL      |
|----------------------------------------------------------------------------------------------------|----------------------------------------------------------------------------------------------------|----------------------------------------------------------------------------------------------------|----------------------------------------------------------------------------------------------------|-----------------------------------------------------|----------------------------------------------------------------------------------------------------|----------|
| Eingabe der Nutzungsart (<br>Es müssen nur jeweils neue,<br><u>Betrieb</u> Halter :                                               | nach § 58a AMG) - Ar<br>mitteilungspflichtige Nut<br>01 000 000 0001                                                                    | ngabe des Tierh<br>zungsarten angeç<br>co                                                                                                    | alters , hier zur <u>Masse</u><br>geben werden. Ar<br>(12stellig numer                                          | enmeldungen per Datei,<br>gaben bei nicht<br>risch) | <sup>hier zur <u>Meldunzülsenicht</u> (Zur Info: Grp.1, Halter)<br/>mitteilungspflichtigen sind freiwillig und dienen nur der eigenen Dokumen</sup> | itation. |
| Gültigkeitsbeginn Anfang :<br>oder zum :<br>Nutzungs <u>art</u> :<br>2.                                                           | 2016 / I ♥<br>Rind Sc<br>mit<br>Ø Mast bis 8 Mo Ma<br>Mast ab 8 Mo Ma<br>nicht mittellungspflich<br>Mast bis 8 Mo Ma<br>Mast ab 8 Mo Ma | 1. ?<br>hwein H<br>teilungspflichtig<br>st bis 30 kg M<br>st ab 30 kg<br>tig (nur zur eigenen<br>st bis 30 kg M<br>st ab 30 kg St<br>st ab 30 kg St<br>st ab 30 kg<br>st ab 30 kg<br>st ab 30 | (bitte auswähler<br>(TT.MM.JJJJ)<br>ühner Puten<br>last Mast<br>Dokumentation)<br>last Mast<br>onstige Sonstige | alle aus/an                                         | Einen Gültigkeitsbeginn und eine<br>Nutzungsart auswählen. Danach<br>Mausklick auf Einfügen.                                                        |          |
| Es gibt 2 Hinweise:<br>4 gemeldete Nutzungsarten L<br>Um neue Nutzungsarten zu er<br>Einfügen Anzeigen<br>Semeldete Nutzungsarten | Jm zu ändern, in der Ze<br>rfassen, geben Sie ober<br>Sort.:  Nutzungsart<br>Gültigkeitsber<br>für Betrieb 01 000 (                     | ile 'Beginn' oder 'l<br>o den Gültigkeitsb<br>ginn Maske ler<br>2000 0001 - Ange                                                                                                    | Ende' korrigieren<br>eginn an, kreuzer<br>eren<br>abe des Tierhalt                                              | und 'Speichern'<br>a an und drücker                 | ,<br>oder 'Auswahl' ankreuzen und 'Storno' bzw. 'Beenden' drücken.<br>'Einfügen'.                                                                   |          |
| Nutzung                                                                                                    | sart                                                                                                    | Gültigkeits-<br>beginn                                                                                                    | Gültigkeits-<br>ende                                                                                            | Auswahl<br>zum Beenden/Storno                       |                                                                                                    |          |
| Rinder - Mastkälber bis 8 Mo                                                                                                    | , mitteilungspflichtig                                                                                                    | 01.01.2016                                                                                                    | offen                                                                                                    |                                                     |                                                                                                    |          |
| Rinder - Mastkälber bis 8 Mo                                                                                                    | , mitteilungspflichtig                                                                                                    | 01.01.2015                                                                                                    | 30.06.2015                                                                                                    |                                                     |                                                                                                    |          |
| Schweine - Mastferkel bis 30                                                                                                    | kg, mitteilungspflichtig                                                                                                    | 01.01.2015                                                                                                    | offen                                                                                                    |                                                     |                                                                                                    |          |
| Schweine - Mast über 30 kg,                                                                                                    | nicht mitteilungspfl.                                                                                                    | 01.01.2015                                                                                                    | offen                                                                                                    |                                                     |                                                                                                    |          |
| Es gibt 2 Hinweise:<br>4 gemeldete Nutzungsarten. U<br>Um neue Nutzungsarten zu ei<br>Andem / Speichern Be                        | Jm zu ändern, in der Ze<br>fassen, geben Sie ober<br>enden Stornieren                                                                   | ile 'Beginn' oder '<br>1 den Gültigkeitsb                                                                                                    | Ende' korrigieren<br>eginn an, kreuzer                                                                          | und 'Speichern'<br>an und drücker                   | oder 'Auswahl' ankreuzen und 'Storno' bzw. 'Beenden' drücken.<br>'Einfügen'.                                                                        |          |

\_ \_ \_